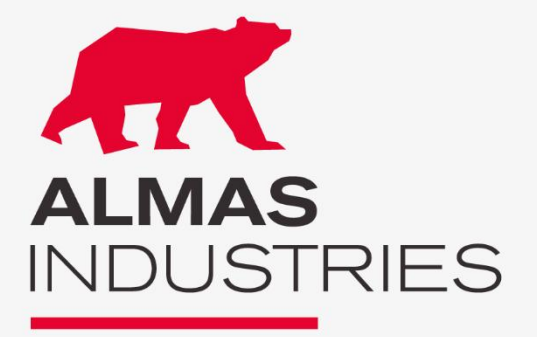

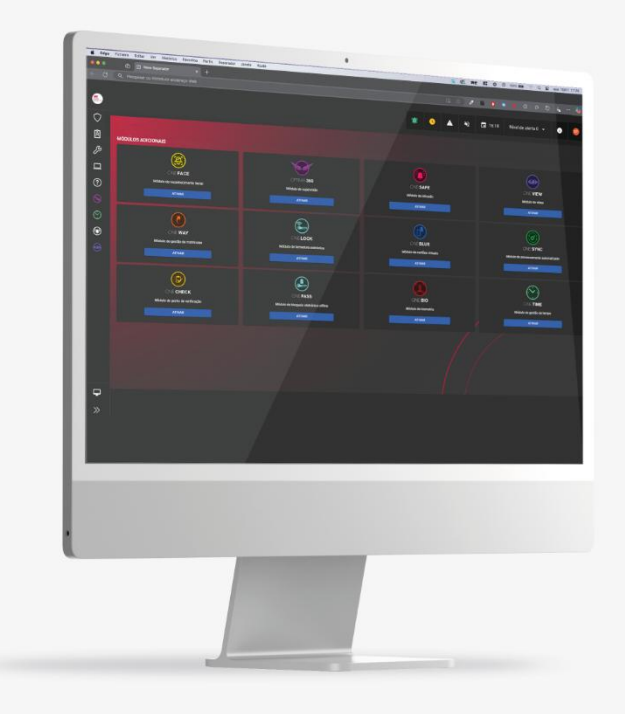

# Manual OPTIMA BOX®

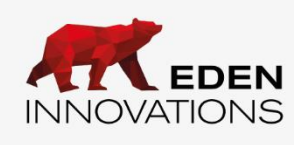

### Conteúdo

| Ligação ao OPTIMA®                                 | 4        |
|----------------------------------------------------|----------|
| Atalhos de navegação                               | 4        |
| Barra de estado                                    | 4        |
| Abrir a página atual / abrir num novo separador    | 5        |
| Menus de operação/configuração                     | 5        |
| I- Menu de operação                                | 5        |
| 01- Controlo do sítio                              | 5        |
| 1) Lista de eventos                                | 5        |
| 2) Histórico de eventos                            | 6        |
| 3) Exploração das zonas                            | 6        |
| 4) Tempo de presença                               | 8        |
| 5) Controlo dos leitores                           | 8        |
| 6) Consultas avançadas                             | 9        |
| 7) Lista de ausências                              | 9        |
| 02- Gestão de acessos                              | 10       |
| 1) Distintivos                                     | 11       |
| 2) Utilizadores                                    | 12       |
| 3) Perfis adicionais                               | 17       |
| 4) Distintivos de aprendizagem                     | 18       |
| 5) Recuperação rápida de dados                     | 19       |
| 6) Direitos de acesso                              | 20       |
| 7) Módulo de biometria digital                     | 20       |
| 8) Adicionar rapidamente o proprietário            | 20       |
| 03 - Manutenção técnica                            | 21       |
| 1) Estado das unidades                             | 21       |
| 2) Iniciar/Parar a caixa                           | 21       |
| 3) Relatório de configuração                       | 21       |
| 04- Exploração de software                         | 22       |
| 1) Cópias de segurança                             | 22       |
| 2) Transferências                                  | 22       |
| 3) Diário de bordo                                 | 22       |
| <ol> <li>Edição de atalhos de navegação</li> </ol> | 22       |
| 05- Ajuda e informações                            | 23       |
| II- Menu de configuração                           | 23       |
| 01- Configuração técnica                           | 23       |
| 1) Configuração do sítio                           | 23       |
| 2) Atualização do hardware                         | 23       |
| 3) Códigos dos sítios                              | 23       |
| 4) Código do distribuidor                          | 23       |
| 02- Direitos de acesso                             | 24       |
| 1) Faixas horárias                                 | 24       |
| 2) Dias especiais                                  | 25       |
| 3) Grupos de acesso                                | 25<br>26 |
|                                                    |          |

| 4)                                                     | Grupos de entradas e saídas2           | 26                                                                              |
|--------------------------------------------------------|----------------------------------------|---------------------------------------------------------------------------------|
| 5)                                                     | Funções adicionais das zonas2          | 26                                                                              |
| 6)                                                     | Adicionar rapidamente proprietários2   | 26                                                                              |
| 03- D                                                  | efinições de controlo2                 | 27                                                                              |
| 1)                                                     | Áreas controladas2                     | 27                                                                              |
| 2)                                                     | Definições de eventos2                 | 27                                                                              |
| 04- A                                                  | utomatizações2                         | 27                                                                              |
| 1)                                                     | Automatização de unidades2             | 27                                                                              |
| 2)                                                     | Automatização de software2             | 27                                                                              |
| 3)                                                     | Gestão de balcões2                     | 27                                                                              |
| 4)                                                     | Emails2                                | 27                                                                              |
| 5)                                                     | Instruções2                            | 27                                                                              |
| 6)                                                     | Exportações2                           | 28                                                                              |
| 05- A                                                  | dministração de software2              | 28                                                                              |
| 1)                                                     | Perfis de utilizador                   | 28                                                                              |
| 2)                                                     | Gerir utilizadores2                    | 28                                                                              |
| 3)                                                     | Contas de envio de correio eletrónico2 | 28                                                                              |
| 4)                                                     | Configuração do SSO do Azure AS2       | 28                                                                              |
| 5)                                                     | Definições de segurança                |                                                                                 |
| 6)                                                     |                                        | 29                                                                              |
|                                                        | Sistema de terceiros                   | <u>29</u><br>29                                                                 |
| 7)                                                     | Sistema de terceiros                   | 29<br>29<br>29<br>29                                                            |
| 7)<br>8)                                               | Sistema de terceiros                   | 29<br>29<br>29<br>29<br>29<br>29<br>29                                          |
| 7)<br>8)<br>9)                                         | Sistema de terceiros                   | 29<br>29<br>29<br>29<br>29<br>29<br>29                                          |
| 7)<br>8)<br>9)<br><b>06- A</b>                         | Sistema de terceiros                   | 29<br>29<br>29<br>29<br>29<br>29<br>29<br>29<br>29<br>29<br>29                  |
| 7)<br>8)<br>9)<br><b>06- A</b><br>1)                   | Sistema de terceiros                   | 29<br>29<br>29<br>29<br>29<br>29<br>29<br>29<br>29<br>29<br>29<br>29<br>29<br>2 |
| 7)<br>8)<br>9)<br><b>06- A</b><br>1)<br>2)             | Sistema de terceiros                   | 29<br>29<br>29<br>29<br>29<br>29<br>29<br>29<br>29<br>29<br>29<br>29<br>29<br>2 |
| 7)<br>8)<br>9)<br><b>06- A</b><br>1)<br>2)<br>3)       | Sistema de terceiros                   | 29<br>29<br>29<br>29<br>29<br>29<br>29<br>29<br>29<br>29<br>29<br>29<br>29<br>2 |
| 7)<br>8)<br>9)<br><b>06- A</b><br>1)<br>2)<br>3)<br>4) | Sistema de terceiros                   | 29<br>29<br>29<br>29<br>29<br>29<br>29<br>29<br>29<br>29<br>29<br>29<br>29<br>2 |

### Ligação ao OPTIMA®

Para aceder ao OPTIMA®, basta ligá-lo à sua rede Ethernet, abrir um navegador de Internet (Firefox, Chrome, Opera recomendado) e introduzir o endereço IP do dispositivo. Recomendamos a utilização do browser Mozilla Firefox para uma melhor experiência do utilizador. O endereço IP predefinido da OPTIMA Box® é 192.168.3.130.

O OPTIMA® é fornecido por defeito com o nome de utilizador "ADMINISTRADOR" sem palavra-passe.

### Atalhos de navegação

Este menu, disponível no arranque, permite um acesso mais rápido às diferentes funcionalidades de gestão das operações do sítio e um acesso rápido aos módulos adicionais já ativados.

(ver Administração da instalação)

Pode ser acedido a qualquer momento clicando no ícone no canto superior esquerdo do ecrã ou clicando no nome da instalação (aqui "OPTIMA").

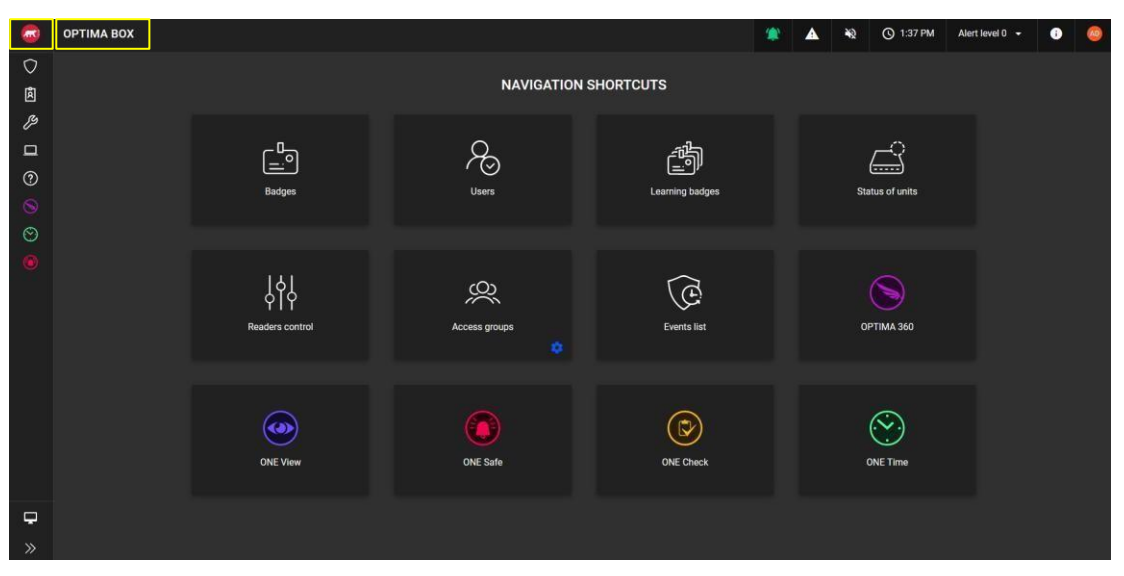

Fig. 1: Atalhos de navegação.

Nota: Os atalhos associados a uma engrenagem fazem parte do menu de configuração.

### Barra de estado

A barra horizontal mostra rapidamente informações sobre os seus sistemas de controlo de acesso e de alarme.

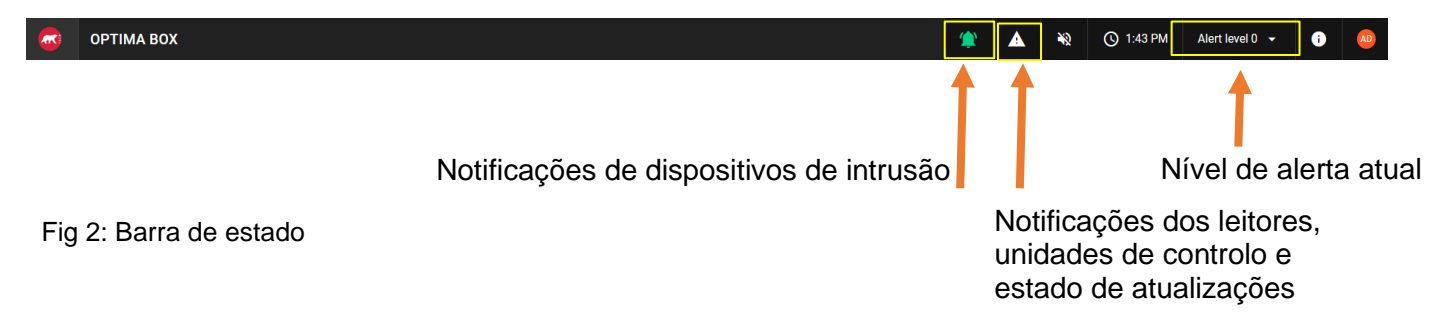

### Abrir a página atual / abrir num novo separador

Cada funcionalidade abre-se por defeito na página atual.

Se pretender abrir um novo separador, clique no ícone de ampliação 🗹 à direita da caraterística a abrir.

### Menus de operação/configuração

Pode alternar, a qualquer momento, entre o **menu Operação** e o **menu Configuração** (para configurar o controlo de acesso), clicando no botão correspondente situado no canto inferior direito da interface.

O modo de configuração é facilmente identificável pela sua cor azul na parte inferior esquerda.

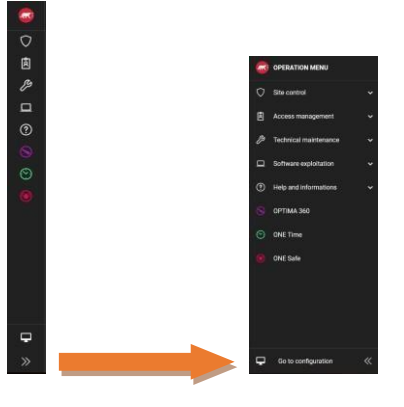

Fig. 3: Menu implementado.

# I- Operação menu

### 01- Controlo do sítio

#### 1) Lista de Eventos

Apresenta a lista de eventos de controlo de acesso em tempo real.

O número de eventos apresentados é configurável de 100 a 1000 eventos.

O atalho "Lista de eventos" está disponível na barra de estado (apresentada por defeito).

É possível visualizar o ficheiro de utilizador de um cartão existente ou adicionar um utilizador diretamente ao passar um cartão desconhecido num leitor.

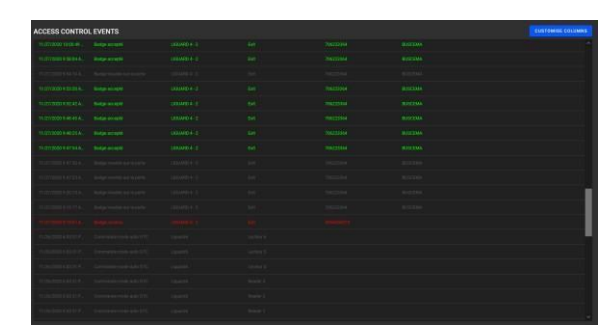

Fig. 4: Eventos de controlo de acesso.

É possível personalizar as colunas para apresentar as informações pretendidas.

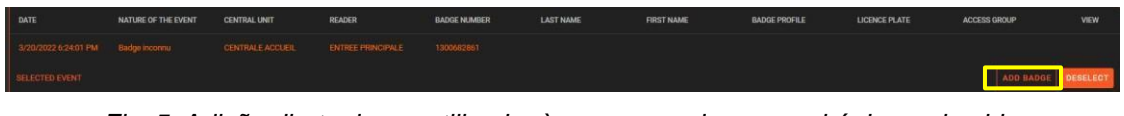

Fig. 5. Adição direta de um utilizador à passagem de um crachá desconhecido.

| Fergussion Sam<br>OPEN BADD | artha<br>DE         | MAIN ENTRANCE |        |              |           |            |               |               |              |          |
|-----------------------------|---------------------|---------------|--------|--------------|-----------|------------|---------------|---------------|--------------|----------|
| DATE                        | NATURE OF THE EVENT | CENTRAL UNIT  | READER | BADGE NUMBER | LAST NAME | FIRST NAME | BADGE PROFILE | LICENCE PLATE | ACCESS GROUP | VEW      |
|                             |                     |               |        |              |           |            |               |               |              |          |
|                             |                     |               |        |              |           |            |               |               |              | DESELECT |

Fig. 6: Acesso aos pormenores de um distintivo existente.

#### 2) Histórico de Eventos

Pesquise/exporte eventos de controlo de acesso diretamente de acordo com os seus critérios.

| EVENTS HISTOR | Y |  |              | ± = |  |
|---------------|---|--|--------------|-----|--|
|               |   |  | BADGE NUMBER |     |  |
|               |   |  |              |     |  |
|               |   |  |              |     |  |
|               |   |  |              |     |  |
|               |   |  |              |     |  |
|               |   |  |              |     |  |
|               |   |  |              |     |  |
|               |   |  |              |     |  |
|               |   |  |              |     |  |
|               |   |  |              |     |  |
|               |   |  |              |     |  |
|               |   |  |              |     |  |
|               |   |  |              |     |  |
|               |   |  |              |     |  |

Fig. 7: Histórico de eventos.

#### 3) Áreas operacionais

Uma área controlada é uma área delimitada por um ou mais leitores de entrada e um ou mais leitores de saída.

Cada zona dispõe de um sistema de contagem das pessoas presentes e da sua data de entrada, o que permite saber sempre o número de ocupantes de cada zona.

Também é possível consultar a taxa de ocupação se tiver sido indicada uma capacidade.

Os cartões também podem ser reciclados, o que terá o efeito de esvaziar a zona (o sistema muda o estado do cartão de "Entrada" ou "Saída" para "Indeterminado").

Aviso: os distintivos de reciclagem podem bloquear temporariamente o acesso durante o período de reciclagem.

| ZONES OCCUPANCY |         |                 |                  |           | CYCLE RESET BADG | ES |
|-----------------|---------|-----------------|------------------|-----------|------------------|----|
| ZONES NAME      | CONTROL | NUMBER OF USERS | NUMBER OF GROUPS | OCCUPANCY | PDF EXPOR        | RT |
| STAFF           | 9       |                 |                  | 3/10      | 30 % 🗧           |    |
| STOCK           | 9       |                 |                  | 1/5       | 20 %             |    |

Fig. 8: Ocupação das zonas.

O botão "*Exportar*" fornece no momento "t" o número de utilizadores (1º separador do ficheiro xls) e a lista dos utilizadores presentes na zona (2º separador do ficheiro xls).

|   |       |                                     |   | 1 | Zone  | <ul> <li>Date</li> </ul> | × 1   | Reader           | ٣ | Badge number 💦 💌 | Last name 👘 💌 | First name 🛛 💌 | Access group     |
|---|-------|-------------------------------------|---|---|-------|--------------------------|-------|------------------|---|------------------|---------------|----------------|------------------|
|   |       |                                     |   | 2 | STAFF | 2021-05-06 17:           | :13 I | Lecteur Entrée   |   | 33822237         | Heev          | Chloé          | Direction        |
| 1 | Zone  | <ul> <li>Number of users</li> </ul> | - | 3 | STAFF | 2021-05-06 17:           | :13 l | Lecteur Entrée   |   | 3261031172       | Buscema       | Dominique      | Bureaux d'étude  |
| 2 | STAFF |                                     | 3 | 4 | STAFF | 2021-05-06 17:           | :13 I | Lecteur Entrée   |   | 815587874        | Ranu          | José           | Entretien locaux |
| 3 | STOCK |                                     | 1 | 5 | STOCK | 2021-05-06 17:           | :17 I | Lecteur Entrée 2 |   | 2712906316       | Samantha      | Brosci         | Direction        |
|   | -     |                                     |   |   |       |                          |       |                  |   |                  |               |                |                  |

Fig. 9: Número de utilizadores e detalhes.

O botão "Imprimir" efetua a exportação em PDF de cada zona para impressão.

Obtenha os pormenores de cada zona clicando na mesma e obtenha para cada uma delas a exportação em PDF para impressão:

| STAFF                                 |                                |                    |
|---------------------------------------|--------------------------------|--------------------|
| e 30 % occupancy                      | 3 / 10 <b>3</b><br>Owners      |                    |
| ACCESS GROUPS                         | OWNERS                         | Search Q           |
| All groups                            | 3261031172 - BUSCEMA Dominique | Bureaux d'étude    |
| Bureaux d'étude 1                     | 33822237 - HEEV Chloé          | Direction          |
|                                       |                                |                    |
|                                       | 815587874 - RANU José          | Entretien locaux   |
| Export zone occupation                |                                |                    |
| Zone name : STAFF                     |                                |                    |
| Exportation date : 05/07/2021 9:49 AM |                                |                    |
| Capacity : 10                         |                                |                    |
| Number of users present : 3           |                                |                    |
| Owner                                 | Access group                   | Timestamp          |
| 3261031172 - Buscema Dominique        | Bureaux d'étude                | 05/06/2021 5:13 PM |
| 33822237 - Heev Chloé                 | Direction                      | 05/06/2021 5:13 PM |
| 815587874 - Ranu José                 | Entretien locaux               | 05/06/2021 5:13 PM |

Fig. 10: Número de utentes e ocupantes das áreas de ocupação.

#### 4) Presença tempo

 PRESENCE TIME
 Control
 Control
 Control
 Control
 Control
 Control
 Control
 Control
 Control
 Control
 Control
 Control
 Control
 Control
 Control
 Control
 Control
 Control
 Control
 Control
 Control
 Control
 Control
 Control
 Control
 Control
 Control
 Control
 Control
 Control
 Control
 Control
 Control
 Control
 Control
 Control
 Control
 Control
 Control
 Control
 Control
 Control
 Control
 Control
 Control
 Control
 Control
 Control
 Control
 Control
 Control
 Control
 Control
 Control
 Control
 Control
 Control
 Control
 Control
 Control
 Control
 Control
 Control
 Control
 Control
 Control
 Control
 Control
 Control
 Control
 Control
 Control
 Control
 Control
 Control
 Control
 Control
 Control
 Control
 Control

Esta ferramenta apresenta os tempos de presença dos utilizadores durante o período e a zona escolhida.

Fig. 11: Tempo de presença da ZONA STOCK.

O tempo de presença é definido pela duração acumulada da passagem dos cartões entre o leitor de entrada e o leitor de saída, pertencentes à mesma zona.

Pode também filtrar as empresas dos utilizadores, os grupos de acesso ou os próprios utilizadores: prima o botão "Aplicar" para obter os resultados.

Para obter o detalhe da passagem de cada leitor, selecione a caixa correspondente. Por defeito, os dados referem-se ao dia atual.

Exportar em formato PDF ou folha de cálculo premindo "Imprimir 🗖 ou "Exportar" 🛃 .

#### 5) Leitores controlo

O controlo dos leitores permite-lhe controlar todos os leitores de um sítio:

- Abertura do impulso
- Abertura mantida
- Manutenção do fecho
- Modo automático

| ADERS CONTRO     | L                 |                      |              |                       | Search                | ٩ |
|------------------|-------------------|----------------------|--------------|-----------------------|-----------------------|---|
| VANAGEMENT BY MA | NAGEMENT BY<br>NE | ALL A<br>READERS N   | IUTO<br>IODE | OPENING<br>MAINTAINED | CLOSURE<br>MAINTAINED |   |
| LIGUARD 4 - 2    |                   | Reader 1<br>Liguard6 |              |                       | AUTO MODE             |   |
| LIGUARD 4 - 1    |                   |                      |              |                       | AUTO MODE             |   |
| Liguard6         | Offline           | Reader 3             |              |                       | AUTO MODE             |   |
|                  |                   | Lecteur 4            | l.           |                       | AUTO MODE             |   |
|                  |                   | Lecteur 5            | i            |                       | AUTO MODE             |   |
|                  |                   | Lecteur 6            | 5            |                       | AUTO MODE             |   |

Fig. 12: Controlo do leitor.

Os leitores podem ser filtrados por estado ou etiquetas.

#### 6) Consultas avançadas

O utilitário "*Consultas avançadas*" oferece-lhe a possibilidade de criar consultas para obter informações sobre os utilizadores de acordo com os eventos de controlo de acesso.

O histórico avançado dispõe de um assistente de criação de consultas para simplificar a criação de

consultas. Para o fazer, adicionar um pedido clicando em "Adicionar consulta"

| Fitters to apply             | <ul> <li>General settings</li> <li>Data to filter</li> <li>Badge number</li> </ul>    | Filters to apply     Operator Value     Eadge                                                                                                    | Order of results     X |
|------------------------------|---------------------------------------------------------------------------------------|----------------------------------------------------------------------------------------------------|------------------------|
| ·                            | Data to filter<br>Badge number                                                        | Operator Value                                                                                                    |                        |
| ·                            | Badge number                                                                          | • = • Badge                                                                                                    | •   ×                  |
|                              |                                                                                       |                                                                                                    |                        |
| Creation date                |                                                                                       |                                                                                                    |                        |
| Number of passages           |                                                                                       |                                                                                                    |                        |
| Number of remaining passages | BACK                                                                                  |                                                                                                    | CANCEL NEXT            |
| Code                         |                                                                                       |                                                                                                    |                        |
| info-1                       | ADD QUERY                                                                             |                                                                                                    |                        |
| Registration                 | General settings                                                                      | Filters to apply                                                                                                    | Order of results       |
| Ucense plate                 |                                                                                       |                                                                                                    |                        |
| Automatism                   | Display order                                                                         | Field Sort                                                                                                    | Mandatory              |
| Adresse de messagerie        |                                                                                       | and the second second                                                                                                    |                        |
| ы. те                        | # 1                                                                                   | Badge number No                                                                                                    | <u> </u>               |
| CANCEL NEXT                  | BACK                                                                                  |                                                                                                    | CANCEL SAVE            |
|                              | Aundre of parages Aundre of remaining parages Code Code Code Code Code Code Code Code | I humber of passages    I humber of remaining passages    Code    I holp   I holp dataskin    I corresp date    Advess da mesagenti    Hit   I de total   I de total |                        |

Fig. 13: Passos para a criação de uma consulta de histórico avançada.

Obtemos a lista de consultas avançadas para as utilizar para apresentar os resultados da consulta no ecrã ou em formato CSV.

| ADVANCED QUERIES |                                     |                                                      |  |
|------------------|-------------------------------------|------------------------------------------------------|--|
| Query 1          | Fields to display<br>Event date<br> | ∓ 2 Filtering operations     Event date > 2020-08-30 |  |

Fig. 14: A consulta avançada está pronta a ser utilizada.

A consulta é executada clicando em 🕑, a exportação dos resultados em CSV clicando em 🔛, e a sua eliminação clicando em. 🗊

| QUERY 1      |                       |                  |                |            |               |              |               |                       |         | в     | АСК Т | O REQ | UESTS |
|--------------|-----------------------|------------------|----------------|------------|---------------|--------------|---------------|-----------------------|---------|-------|-------|-------|-------|
| BADGE NUMBER | EVENT DATE            | EVENT TIME L     | INIT READER    |            | EVENT TYPE    | LAST NAME    | FIRST NAME    | ADRESSE DE MESSAGERIE | TEL ADR | SSE ( | CP    | VILLE | BADI  |
| 1            | 03/17/2021 2:53:49 PM | 14:53:49 5       | tock Exit door | Stock      | Badge accepté | Glitta       | Betty         |                       |         |       |       |       | En s  |
| 3            | 03/17/2021 2:54:06 PM | 14:54:06 \$      | tock Exit door | Stock      | Badge accepté | Rabot        | Karen         |                       |         |       |       |       | En s  |
| :12          | 03/18/2021 9:09:08 AM | 09:09:08 5       | tock Entrance  | door stock | Badge accepté | Glitta       | Betty         |                       |         |       |       |       | En s  |
| 1            |                       | 2021-03-17 14:53 | 14:53:49       | Stoc       | Exit doo      | r Stock      | Badge accepté | Glitta                | Be      | ity   |       |       |       |
| 3            |                       | 2021-03-17 14:54 | 14:54:06       | Stoc       | Exit doo      | r Stock      | Badge accepté | Rabot                 | Ka      | en    |       |       |       |
| 1            |                       | 2021-03-18 09:09 | 09:09:08       | Stoc       | Entrance      | door stock   | Badge accepté | Glitta                | Be      | ty    |       |       |       |
| 3            |                       | 2021-03-18 09:09 | 09:09:16       | Stock      | Entrance      | e door stock | Badge accepté | Rabot                 | Ka      | en    |       |       |       |
| 1            |                       | 2021-03-18 09:10 | 09:10:09       | Stoc       | Exit doo      | r Stock      | Badge accepté | Glitta                | Be      | ty.   |       |       |       |

Fig. 15: Resultados.

#### 7) Lista de ausências

Este menu permite-lhe consultar/selecionar a lista de utilizadores que não se autenticaram no sítio durante um determinado período.

Pode apagar 🛄 emblemas selecionados da lista.

Nota: Os crachás e os dados associados serão permanentemente apagados.

| LIST OF ABSENC | ES        |              |                             | ± î                |
|----------------|-----------|--------------|-----------------------------|--------------------|
| BADGE NUMBER   | OWNER     | ACCESS GROUP | QL                          | IERY CONFIGURATION |
| י ם            | USAGER 1  | FULL ACCESS  | Start of period             |                    |
| 2              | USAGER 2  | FULL ACCESS  | 01/01/2022                  | × 🖬                |
| 3              | USAGER 3  | FULL ACCESS  | End of period<br>01/31/2022 | × 🖬                |
| □ 4            | USAGER 4  | FULL ACCESS  |                             |                    |
| 5              | USAGER 5  | FULL ACCESS  | All companies               |                    |
| 6              | USAGER 6  | FULL ACCESS  | Access groups<br>Managers   |                    |
| 0 7            | USAGER 7  | FULL ACCESS  | Readers                     |                    |
| 8              | USAGER 8  | Full ACCESS  | All readers                 |                    |
| <b>•</b> •     | USAGER 9  | Full ACCESS  | 🛃 List of inactive i        |                    |
| 10             | USAGER 10 | Full ACCESS  |                             |                    |
| 🗆 "            | USAGER 11 | FULL ACCESS  |                             | RESET              |
| 12             | USAGER 12 | FULL ACCESS  |                             |                    |
| 13             | USAGER 13 | FULL ACCESS  |                             |                    |
| 14             | USAGER 14 | FULL ACCESS  |                             |                    |
| 15             | USAGER 15 | Full ACCESS  |                             |                    |
| 16             | USAGER 16 | FULL ACCESS  |                             |                    |

Fig. 16: Lista de ausências.

Pode filtrar por grupos de acesso e por leitores para uma pesquisa mais pormenorizada.

Por defeito, a lista de ausentes apresenta apenas os cartões inactivos para esse dia, ou seja, os cartões que não fizeram qualquer passagem no(s) leitor(es) do grupo de acesso.

Mostrar os detalhes das ausências de cada utilizador, desmarcando a caixa "Lista de crachás inactivos".

Pode exportar E o resultado da pesquisa em formato xls, clicando no botão "Exportar".

### 02- Gestão de acessos

Se estiver a utilizar cartões de proximidade, tem de criar um cartão cujo número corresponda ao ID do cartão de proximidade.

Se utilizar a biometria, pode utilizar qualquer número de cartão. OPTIMA pode gerir até 10.000 ficheiros de cartões.

Para que um cartão autorize o acesso, tem necessariamente de estar associado a um utilizador ao qual é atribuído um nome (obrigatório), uma empresa, um grupo de acesso e uma faixa horária.

Dependendo da abordagem pretendida, os utilizadores podem ser acedidos por crachá ou por utilizador:

- Ficheiros de emblemas para adicionar/editar/eliminar emblemas
- · Ficheiros de utilizadores para adicionar/editar/eliminar utilizadores

#### 1) Distintivos

Este menu permite aceder aos ficheiros do utilizador através de uma pesquisa por número de crachá.

| BADO | GES            | Sea              | rch C    | रे <del>इ</del> <b>±</b> हे ठ | ADD BADGES          |
|------|----------------|------------------|----------|-------------------------------|---------------------|
|      | BADGE NUMBER 🛧 | ATTRIBUTION TYPE | OWNER    | BADGE STATUS                  | CREATION DATE       |
|      |                | Forced           | JOAO Rot | En service                    | 11/26/2020 11:12 AM |
|      | 2              | Forced           | PHIL     | En service                    | 11/27/2020 10:42 AM |
|      | 4              | Free             |          | En service                    | 11/27/2020 10:42 AM |
|      | 5              | Free             |          | En service                    | 11/27/2020 10:42 AM |
|      | 6              | Free             |          | En service                    | 11/27/2020 10:42 AM |

Fig. 17: Lista de distintivos.

Um distintivo distingue-se por 3 tipos de atribuição:

- · Livre: o distintivo ainda não está associado a um utilizador
- Automático: o distintivo foi associado a um utilizador em modo "automático" (ver parte seguinte)
- Forçado: o distintivo foi associado a um utilizador no modo "manual" (ver parte seguinte)

#### Tem à sua disposição diferentes funcionalidades, tais como:

• Filtro \Xi

Os emblemas podem ser filtrados de acordo com os seus critérios preferidos:

| DATA FILTERS        |           |                  |          |              |
|---------------------|-----------|------------------|----------|--------------|
| By attribution type |           |                  |          |              |
| Select filters 👻    |           |                  |          |              |
| By status           |           |                  |          |              |
| Select filters -    |           |                  |          |              |
| By creation date    |           | ATTRIBUTION TYPE | OWNER    | BADGE STATUS |
| Date from           | 46801508  | Forced           | DOE John | Suspendu     |
| Date to             | 706223364 | Forced           | BUSCEMA  | Suspendu     |

Fig. 18: Triagem dos distintivos suspensos.

**Nota:** O botão **CLEAR** é utilizado para repor os filtros actuais.

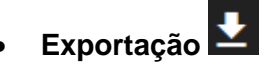

Esta caraterística permite-lhe exportar a lista de distintivos de acordo com a lista apresentada na página atual.

| 1 | Badge number | Attribution type | 🚽 Last name | First name | 🚽 Badge status | Creation date   | 🚽 Date of the last passage 🛛 🚽 |
|---|--------------|------------------|-------------|------------|----------------|-----------------|--------------------------------|
| 2 | 46801508     | Forced           | Doe         | John       | Suspendu       | 2020-11-26 10:1 | .4                             |
| 3 | 706223364    | Forced           | BUSCEMA     |            | Suspendu       | 2020-11-26 17:1 | 2020-11-27 10:00               |

Fig. 19: Lista dos distintivos suspensos em formato xls.

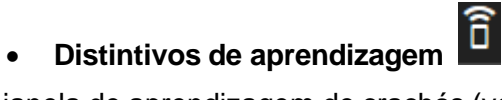

Abra a janela de aprendizagem de crachás (ver secção seguinte).

# De reposição de ciclo 🔰

Repor o estado (entrada/saída) de um cartão / todos os cartões / cartões da(s) unidade(s) central(ais) / cartões do(s) grupo(s) de acesso.

ATENÇÃO: durante o reinício ciclo de crachá, as unidades da instalação em causa podem estar ocupadas durante vários minutos. Enquanto a operação estiver a decorrer, o acesso será blogueado.

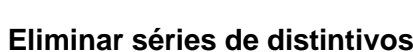

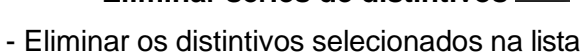

- Sem seleção de distintivos, eliminar distintivos de acordo com um intervalo de números, a data de expiração, a data da última aprovação ou eliminar todos os distintivos.

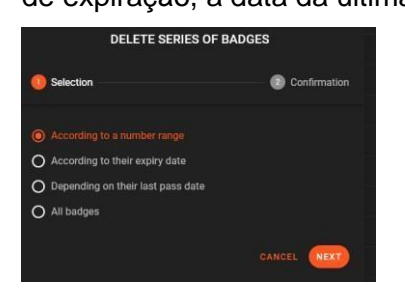

•

Fig. 20 Eliminar os distintivos de acordo com um intervalo de números.

ATENÇÃO: a remoção dos distintivos é permanente e pode demorar vários minutos. As unidades centrais serão inicializadas no final do tratamento.

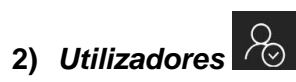

Os utilizadores representam utilizadores associados a distintivos existentes.

| USER | S |                   |              |              | 1 | œ | ŧ | 聐 |  |
|------|---|-------------------|--------------|--------------|---|---|---|---|--|
|      |   | OWNER T           | ACCESS GROUP | BADGE NUMBER |   |   |   |   |  |
|      |   | BUSCEMA           |              | 706723364    |   |   |   |   |  |
|      |   | DOE John          |              | 46801508     |   |   |   |   |  |
|      |   | JOAO Rot          |              |              |   |   |   |   |  |
|      |   |                   |              |              |   |   |   |   |  |
|      |   | USAGER 1672234078 |              | 1672234078   |   |   |   |   |  |
|      |   | USAGER 815585810  |              | 815585810    |   |   |   |   |  |

Fig. 21: Lista de utilizadores.

#### Tem à sua disposição diferentes funcionalidades, tais como:

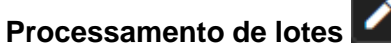

O botão "Processamento em lote" efectua as alterações a um conjunto selecionado de distintivos.

|                                                |           | BATCH PROC            | Cooling    |
|------------------------------------------------|-----------|-----------------------|------------|
|                                                |           | Selection             | Settings   |
| BATCH PROCESS                                  | ING       | Badge status          |            |
| 0 Selection                                    | Settings  | En service            |            |
| On the selected user(s) From selection filters |           | Permanent access      |            |
| Companies<br>All companies                     | •         | 2 Validity date       |            |
| Access groups                                  | ÷         | Beginning of validity |            |
|                                                | BACK NEXT |                       | BACK APPLY |

Fig. 22: Exemplo de atribuição de 2 passagens de utilizadores selecionados.

Também pode selecionar utilizadores de acordo com a sua empresa ou grupo.

|                            |                                       | BATCH PROC            | ESSING     |
|----------------------------|---------------------------------------|-----------------------|------------|
|                            |                                       | Selection             | Settings   |
| BATCH PROCESSIN            | IG                                    | Badge status          |            |
| Selection                  | Settings                              |                       |            |
| <b>~</b> 1                 |                                       | Permanent access      |            |
|                            |                                       | Number of passes      |            |
| From selection filters     |                                       | 0                     |            |
| Companies<br>All companies | -                                     | Validity date         |            |
| Access groups              |                                       | Beginning of validity |            |
| GP 2                       | · · · · · · · · · · · · · · · · · · · | End of validity       |            |
|                            | BACK NEXT                             |                       | BACK APPLY |

Fig. 23: Exemplo de suspensão de distintivos pertencentes ao grupo "GP2".

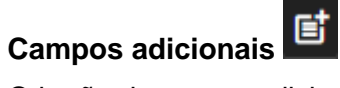

O botão de campo adicional permite-lhe criar campos de informação adicionais nos ficheiros do utilizador.

Pode adicionar/editar/eliminar campos adicionais para completar as informações dos utilizadores. Pode adicionar, por exemplo:

- "Tipo de inscrição" num ginásio
- Lugar de estacionamento numa residência
- Número de telefone, etc.

A seleção de um campo permite a sua edição, enquanto o botão "Adicionar campo" dá a possibilidade de criar um novo campo. O campo adicional pode ser utilizado em cada ficheiro de utilizador.

| LIST OF ADDITIONAL FIELDS |           | ADD FIELD | BADGE OWNER                |                                                      |       |
|---------------------------|-----------|-----------|----------------------------|------------------------------------------------------|-------|
| EE D MANE                 |           | NEITE     | IDENTITY .                 | ACCESS RIGHTS BADGE ACCESS STATE FURTHER INFORMATION |       |
| Fact Internet             |           |           |                            | NAME                                                 | VALUE |
| Endi                      |           |           |                            |                                                      |       |
| Phone number              |           | · · · ·   |                            |                                                      |       |
| Area code                 |           |           | Sast Fares<br>BUSCEMA      |                                                      |       |
| Adress                    |           |           | Dat same                   | Phone number                                         |       |
|                           |           |           |                            |                                                      |       |
|                           | ADD FIELD |           | (Betad)                    |                                                      |       |
| Field name                |           |           | Registration number        |                                                      |       |
| Town                      |           |           | Personalized audio message |                                                      |       |
|                           | CANCEL    |           | DISPLAY SETTINGS           |                                                      |       |

Fig. 24: Adição do campo adicional "Cidade" e operação no ficheiro do cartão.

### Exportação 🛂

O botão "Exportar" permite-lhe exportar a lista de utilizadores em formato xls

| Last name | 🔽 First name | 🗾 Access group    | 💌 Badge number 🛛 💌 |
|-----------|--------------|-------------------|--------------------|
| Caballera | Carolina     | Technical support | 33822237           |
| Diaz      | Pedro        | Office            | 909359578          |
| Doe       | John         | Office            | 12345              |

Fig. 25: Lista de utilizadores.

## Opções de coluna 荘

O botão "*Opção de coluna*" permite alterar a ordem das colunas à sua escolha para completar a visualização da lista de utilizadores.

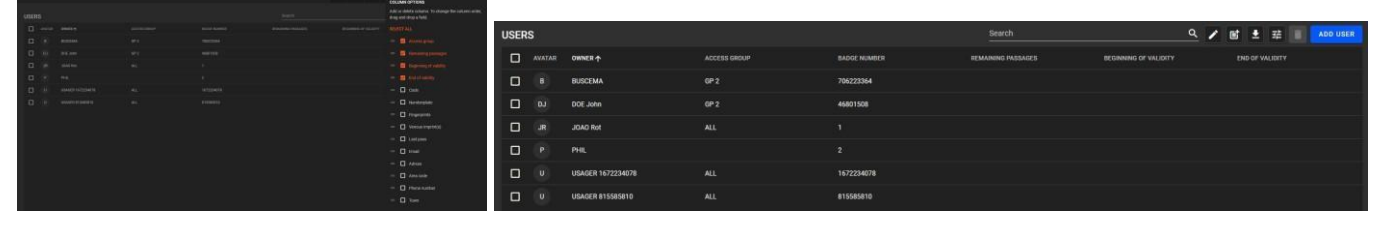

Fig. 26: Adição das colunas "Passagens restantes", "Início da validade" e "Fim da validade" de a lista de utilizadores.

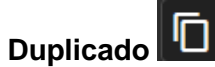

O botão duplicar dá a possibilidade de duplicar um utilizador existente.

O novo número associado a este utilizador é obtido através de três métodos possíveis.

| Ĩ                  | DUPLICATE : BUTCHER DEBBIE                   |
|--------------------|----------------------------------------------|
| ASSOCIATION WITH A | BADGE                                        |
| AUTOMATIC          |                                              |
| LEARNING           | Pass the badge on the reader of your choice. |
| MANUAL             | Enter or select a badge number.              |
|                    | CANCEL SAVE                                  |
|                    |                                              |

Fig. 27: Elemento duplicado.

#### Eliminar utilizador

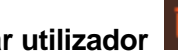

O botão do lixo permite-lhe eliminar os utilizadores selecionados.

| USER |  |                      |                            |  |  |  |  |  |
|------|--|----------------------|----------------------------|--|--|--|--|--|
|      |  |                      |                            |  |  |  |  |  |
|      |  |                      |                            |  |  |  |  |  |
|      |  |                      |                            |  |  |  |  |  |
|      |  |                      |                            |  |  |  |  |  |
|      |  |                      |                            |  |  |  |  |  |
|      |  |                      |                            |  |  |  |  |  |
|      |  |                      | CONFIRM                    |  |  |  |  |  |
|      |  | Are you sure you wan | It to remove those items ? |  |  |  |  |  |
|      |  |                      | CANCEL OK                  |  |  |  |  |  |

Fig.28: Eliminação dos dois utilizadores selecionados.

#### Adicionar utilizador

Depois de introduzir as informações do ficheiro do utilizador em termos empresa, grupo de acesso, faixa horária, estatuto, número de passagens (opcional) e início/fim da validade (opcional), tem seis métodos à sua disposição para adicionar um utilizador:

|                   | ADD AN USER               |                                 |        |
|-------------------|---------------------------|---------------------------------|--------|
|                   | Last name<br>Charon       | First name<br>Sabrina           |        |
|                   | Company<br>All companies  |                                 |        |
|                   | Access group<br>Undefined | Time Ranges<br>Permanent access |        |
|                   | Status<br>In service      | Number of passes                |        |
|                   | Beginning of validity     | End of validity                 |        |
| ADD SEVERAL USERS |                           | CANCE                           | L NEXT |

Fig. 29: Adicionar o utilizador "Charon Sabrina".

1º método: Adicionar vários utilizadores •

Premir o botão "Adicionar vários utilizadores" para adicionar uma série de utilizadores de acordo com uma série contínua de identificadores ou, em alternativa, de acordo com identificadores aleatórios num intervalo de números a definir.

| Derth                                                      |   |                           |   |
|------------------------------------------------------------|---|---------------------------|---|
| 10                                                         | ۵ | In service                |   |
| identifier generation mode: 🔘 serial 🎯 tandom              |   |                           |   |
| itart of generation range (and number of digits)<br>100000 |   | End of generation range   |   |
| ACCESS RIGHTS                                              |   |                           |   |
| Correines<br>NI companies                                  |   | Access group<br>Undefined |   |
| Time ands<br>Group slick                                   |   |                           |   |
| Beginning of validity                                      | 6 |                           | G |
|                                                            |   |                           |   |

Fig. 30: Criação de 10 utilizadores com atribuição de números aleatórios (6 dígitos).

2º método: Adicionar um utilizador automaticamente •

Um novo número de crachá será automaticamente associado ao utilizador.

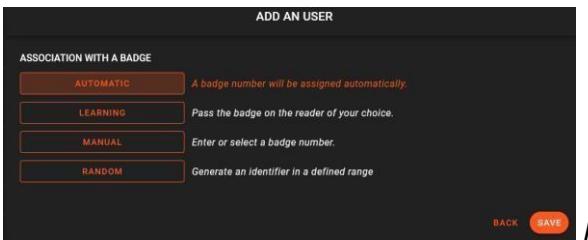

Fig. 31: Associação automática a um distintivo.

| USER | S      |                |              |              | Search             |                       | ٩ | 1 | et | <b>±</b> | 荘      | ADD USER |
|------|--------|----------------|--------------|--------------|--------------------|-----------------------|---|---|----|----------|--------|----------|
|      | AVATAR | OWNER T        | ACCESS GROUP | BADGE NUMBER | REMAINING PASSAGES | BEGINNING OF VALIDITY |   |   | EN | D OF VA  | LIDITY |          |
|      |        | BUSCEMA        | GP 2         | 706223364    |                    |                       |   |   |    |          |        |          |
|      |        | CHARON Sabrina |              |              |                    |                       |   |   |    |          |        |          |

Fig. 32 Criação do utilizador "Charon Sabrina" com o número 3.

• 3º método: Adicionar um utilizador por aprendizagem num leitor.

É possível utilizar um leitor existente para adicionar diretamente um utilizador. Adicionar um utilizador através da aprendizagem num leitor.

|                                           | ADD AN USER                                    |      |
|-------------------------------------------|------------------------------------------------|------|
| SOCIATION WITH A BADGE                    |                                                |      |
|                                           | A badge number will be assigned automatically. |      |
|                                           |                                                |      |
|                                           | Enter or select a badge number.                |      |
|                                           | Generate an identifier in a defined range      |      |
| cessManagement.Usager LearningRanda<br>It |                                                |      |
|                                           |                                                | BACK |

Fig. 33: Criação do utilizador para o crachá número "815587538" através da aprendizagem, passando o crachá no leitor "Out".

• 4º método: adição manual com seleção de um distintivo livre existente. Selecionar um distintivo existente não atribuído para o atribuir ao utilizador.

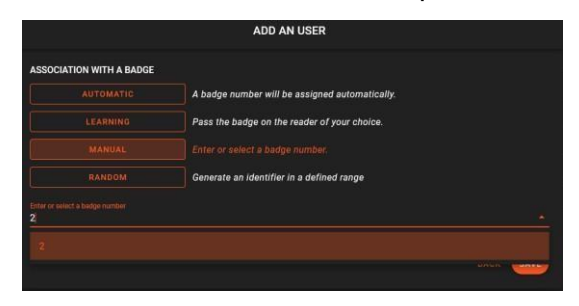

Fig. 34: Criação do utilizador selecionando o número de cartão existente "2".

• **5º método:** Adição manual com introdução do número do cartão Introduzir o número do cartão a atribuir ao utilizador.

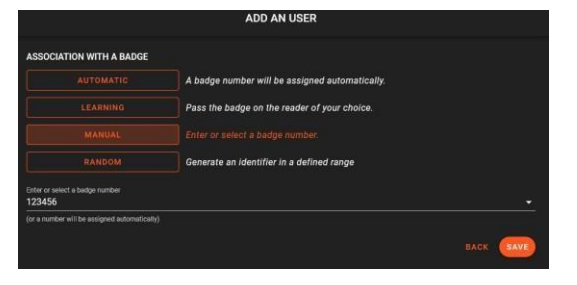

Fig. 35: Criação de um utilizador através da introdução manual do número de cartão existente "**123456**".

• 6º método: Adicionar um utilizador com um identificador aleatório

Gerar um identificador num intervalo definido (guardado na memória pelo seu browser).

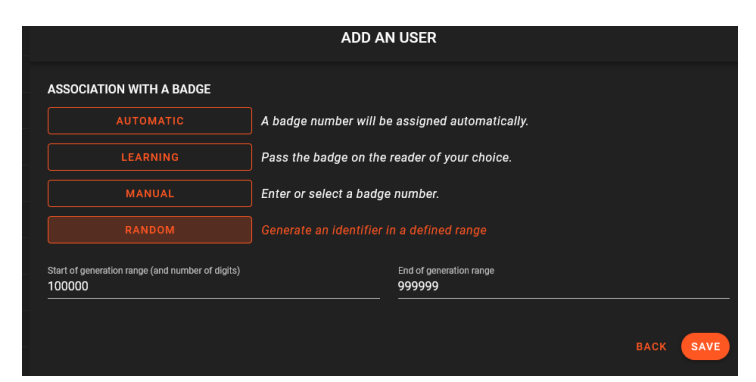

Fig. 36: Criação de um utilizador compreendido entre 100.000 e 999999 (6 dígitos).

#### Eliminar utilizador

Esta opção permite-lhe eliminar os utilizadores selecionados.

| USEF | lS |         |                  |                                | Search | ٩ | 1 | e | Ŧ | 12 | ADD USER |
|------|----|---------|------------------|--------------------------------|--------|---|---|---|---|----|----------|
|      |    | OWNER 1 |                  |                                |        |   |   |   |   |    |          |
|      |    |         |                  |                                |        |   |   |   |   |    |          |
|      |    |         |                  |                                |        |   |   |   |   |    |          |
|      |    |         |                  |                                |        |   |   |   |   |    |          |
|      |    |         |                  |                                |        |   |   |   |   |    |          |
|      |    |         |                  |                                |        |   |   |   |   |    |          |
|      |    |         |                  | CONFIRM                        |        |   |   |   |   |    |          |
|      |    |         | Are you sure you | u want to remove those items ? |        |   |   |   |   |    |          |
|      |    |         |                  | CANCEL OK                      |        |   |   |   |   |    |          |

Fig.37: Eliminação dos dois utilizadores selecionados.

#### 3) Outros perfis

Os perfis de utilizador predefinidos (padrão) são comutados de acordo com condições específicas.

Podem mudar para o perfil adicional 1 ou para o perfil adicional 2 para alterar o acesso em termos de grupo de acesso, estado (Em serviço/Suspenso/Roubado), faixa horária, acompanhante ou leitores adicionais.

A passagem de um perfil para outro é efetuada por mecanismos automáticos ou em função de determinadas condições:

- Nunca: sem condição (predefinição)
- Nível de alerta: selecionar o nível de alerta
- Nível mínimo de alerta: selecionar o nível mínimo de alerta
- Faixa horária de automatização: selecionar uma faixa horária de automatização existente
- · Período: selecionar a data de início e a data de fim
- Perfil permanente

Este menu dá-lhe acesso a todos os ficheiros de utilizador com um lembrete do perfil ativo e das suas condições de ativação nos perfis adicionais 1 e 2.

| USER PROFILES       |                      |                                            | Search                                     | ٩ |
|---------------------|----------------------|--------------------------------------------|--------------------------------------------|---|
| USER 1              | ACTIVE PROFILE       | ACTIVATION CONDITIONS ADDITIONAL PROFILE 2 | ACTIVATION CONDITIONS ADDITIONAL PROFILE 1 |   |
| 8 - Buscema Filip   | Additional profile 1 | Alert level : 0                            | Never                                      |   |
| 13 - Durand Jean    | Default profile      | Alert level : 2                            | Automatism Time slot : Office              |   |
| 14 - Martin Jacques | Default profile      | Period : 04/04/2021 to 04/13/2021          | Never                                      |   |
| 99 - Martin Pierre  | Default profile      | Never                                      | Never                                      |   |

Fig. 38: Lista de perfis e respetivas condições de ativação.

Clique nos utilizadores para controlar/definir as condições e acções de alteração dos perfis.

#### 4) Cartão de aprendizagem

Esta função permite-lhe acrescentar cartões à base de dados apresentando-os a um leitor da instalação. Esta função é útil se não existir uma identificação gravada no cartão ou para evitar erros de introdução.

Selecione o leitor a utilizar para a aprendizagem e apresente os crachás em frente a esse leitor.

Os números aparecem na janela: selecione uma empresa, um grupo de acesso e uma faixa horária.

| EARNING BADGES                      |                        |           |
|-------------------------------------|------------------------|-----------|
| Select a learning reader            | Assign badges to users |           |
| Present one or more badge(s) to add |                        |           |
|                                     |                        |           |
|                                     |                        |           |
|                                     |                        |           |
|                                     |                        |           |
|                                     |                        |           |
|                                     |                        |           |
|                                     |                        | BACK SAVE |

Fig. 39: Crachás de aprendizagem no leitor "Entrada".

1º método: aprender um emblema sem atribuir a um utilizador

O nome e o apelido devem ser introduzidos antes da atribuição de caraterísticas como os dados de identificação, o estado do cartão, a identidade e os direitos de acesso.

| BADGE NUMBER 4264536019 |                                                                                  |
|-------------------------|----------------------------------------------------------------------------------|
|                         |                                                                                  |
|                         |                                                                                  |
| Director (1) etheral    |                                                                                  |
|                         |                                                                                  |
|                         | EAGG HUMBER 424435019<br>Last norm<br>Fat norm<br>The norm<br>(Seat) I of values |

Fig. 40: Atribuir um crachá a um utilizador.

| BADGE                               |     |                                  |                              |
|-------------------------------------|-----|----------------------------------|------------------------------|
| BADGE ACCESS                        |     | STATE IDENTITY ACCESS RIGHTS     |                              |
| BADGE NUMBER                        |     | BADGE STATUS                     | PRESENCE OF THE USER         |
|                                     |     |                                  |                              |
| CODE                                |     |                                  |                              |
|                                     |     | charge bedge minue<br>En service |                              |
|                                     |     |                                  |                              |
| DIGITAL BIOMETRY                    | 8   | PASSAGE I MIT                    | NUMBER OF REMAINING PASSAGES |
|                                     |     |                                  |                              |
| FACIAL BIOMETRY                     | 287 |                                  |                              |
|                                     |     |                                  |                              |
| LICENSE PLATE                       | 8   |                                  |                              |
|                                     |     | DATE OF LAST VISIT               | LAST PASS READER             |
| OPTIONS                             |     | No pessage                       |                              |
| Badge not subject to anti pass-back |     |                                  |                              |
| Alarm badge                         |     |                                  |                              |
| Decarte hadee                       |     |                                  |                              |

Fig. 41: Propriedades do ficheiro do crachá.

• 2º método: Aprendizagem de vários cartões sem atribuição aos utilizadores

A aprendizagem de vários emblemas sem atribuição permite-lhes ser adicionados para atribuição gratuita.

Estes números de crachá não são atribuídos a ninguém e só poderão ser utilizados após sua atribuição com a introdução de um apelido, nome próprio e respetivos direitos de acesso.

| Select a learning reader<br>Insolar<br>FXIT |                            |  |
|---------------------------------------------|----------------------------|--|
| Present one or more badge(s) to add         | (Brind)                    |  |
| ₩ 815586722                                 | Acces total (Sté défaut)   |  |
| ₩ 909242090 ₩ 706223364                     | Torna alima<br>Group silot |  |
| 1188633357                                  |                            |  |
| C 271343522<br>C 4264536019                 |                            |  |
|                                             |                            |  |
| Check / uncheck all                         |                            |  |

Fig. 42: Adição de distintivos para atribuição gratuita.

• 3º método: Crachá (s) de aprendizagem com atribuição a um utilizador

Se a opção "Atribuir crachás aos utilizadores" estiver marcada, associa diretamente o(s) crachá(s) a um ou mais utilizadores depois de selecionar a empresa, o grupo de acesso e a faixa horária.

| stect a learning reader<br><sup>win</sup><br>dt | Assign badges to users     Company     Others |    |
|-------------------------------------------------|-----------------------------------------------|----|
| resent one of more badge(s) to add              | Access group                                  | 8. |
|                                                 | Time alum<br>Permanent access                 |    |
|                                                 |                                               |    |
|                                                 |                                               |    |
|                                                 |                                               |    |

Fig. 43: Atribuir distintivos aos utilizadores.

#### 5) Dados rápidos recuperação

Esta funcionalidade permite-lhe criar novos utilizadores a partir de um ficheiro *csv* ou de um copiar e colar de dados diretamente de um ficheiro. Siga os passos para importar dados, associar campos e atribuir.

Tem a possibilidade de modificar os utilizadores, se já existirem, de acrescentar grupos de acesso e faixas horárias, se faltarem. No final do procedimento, é-lhe apresentado um resumo das operações efetuadas.

|       | OPERATIONS DONE                                                   |              |
|-------|-------------------------------------------------------------------|--------------|
|       |                                                                   |              |
| Upda  | ted users                                                         | C            |
| Addit | ion or modification failures                                      | C            |
|       | The new users have been associated with the<br>your user profile. | companies of |
|       | The companies of existing users have not bee                      | en changed.  |

Fig. 44: Operações efectuadas.

Nota: A primeira linha do ficheiro serve de modelo e não é considerada para a importação.

#### 6) Acesso direitos

Conhecer os direitos de acesso dos utilizadores: é a associação entre utilizadores e leitores.

| ACCESS RIGHT | 'S LIST     |          |                      |                  |                                     |              | ŧ |
|--------------|-------------|----------|----------------------|------------------|-------------------------------------|--------------|---|
| BADDE NUMBER |             |          |                      |                  | DATA FILTERS                        |              |   |
| 2603         | JOUL Smore  | Managers | ADMIN EXIT           | Permanent access |                                     |              |   |
| 2603         | JOD, Simoni | Managara | FACILITY DOT         | Permanent access | Users authorized on the reader      |              |   |
| 2603         | JOD. Smori  | Managari | MAIN ENTRANCE        | Permanent access |                                     |              |   |
| 2603         | JOEL Smore  | Masagers | FACILITY INTRY       | Permanent access | User access rights                  |              |   |
| 2003         | JOUL Simoni | Managers | MAIN GATE            | Permanent access |                                     |              |   |
| 2603         | JOEL Simoni | Managere | STOCK ENT            | Permanent access | Profil access rights                |              |   |
| 2603         | JOD, Smoni  | Managara | STOCK ENTRY          | Permanent access | Islant a profil<br>Standard profile |              |   |
| 2603         | JOEL Smoni  | Managers | SHOWROOM ENTRY DAHUA | Permanent access |                                     |              |   |
| 2603         | JOEL Simoni | Managers | MANAGER              | Permanent access |                                     | RESET (APPE) |   |
| 2603         | JOEL Simoni | Managers | ADMIN ENTRY          | Permanent access |                                     |              |   |

Fig. 45: Adição de distintivos para atribuição gratuita.

É possível filtrar por leitor, utilizador ou perfil de utilizador.

Premir o botão "Exportar" 🔛 para exportar os resultados em formato xls.

#### 7) Módulo de biometria digital

Uma vez que o módulo de biometria digital não está ativado por defeito, é necessário ativar **ONE Bio**. Uma vez que o módulo biométrico de impressões digitais não está ativo por defeito, é necessário ativar " Apenas gestão de Impressão digital", clicando no botão de engrenagem.

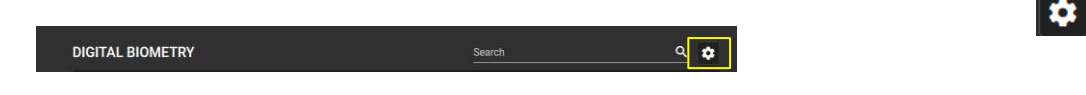

Fig. 46: Ativação da gestão apenas das impressões digitais.

Para inscrever um utilizador, basta selecionar um utilizador e seguir os passos apresentados no ecrã:

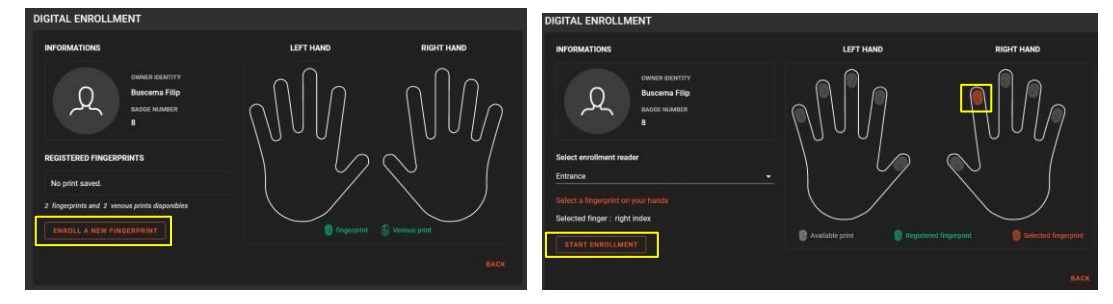

Fig. 47: Prima "Registar uma nova impressão digital", escolha o dedo e inicie o registo.

A inscrição também está disponível a partir de cada cartão de identificação ou de cada ficheiro de utilizador, clicando no ícone "**Biometria digital**".

#### 8) Adicionar proprietário

Esta funcionalidade permite-lhe adicionar utilizadores com apenas alguns cliques, selecionando o método de adição e selecionando um direito de acesso a partir de perfis predefinidos.

Fig. 48: Prima Guardar para criar rapidamente um novo proprietário.

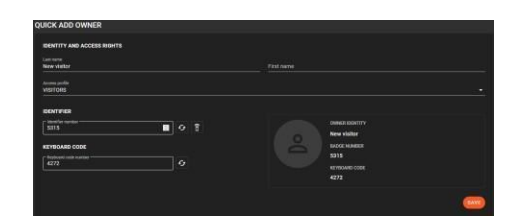

### 03 - Manutenção técnica

#### 1) Estado das unidades

O menu "Estado das unidades" dá uma visão geral de cada unidade central do sítio.

|        | ОРТІМА ВОХ      |               |                       | ۲ | A | •0     | 🛈 6:22 PM       | Alert level 0 🔹 | 0   | 0 |
|--------|-----------------|---------------|-----------------------|---|---|--------|-----------------|-----------------|-----|---|
| 〇<br>周 | STATUS OF UNITS |               |                       |   |   |        |                 |                 |     | Ŧ |
|        | CENTRAL UNIT    | VERSION       | NETWORK               |   |   | ADDRES |                 |                 | BUS |   |
|        | LIGUARD 4-2     | LIGUARD 4 8.8 | Liguard 4 - 2 network |   |   | 192.16 | 2.174-10001     |                 |     |   |
| 9      | LIGUARD 4 - 1   | LIGUARD 4 8.8 | Liguard 4 - 1 network |   |   | 192.16 | 1.002.171-10001 |                 |     |   |
| 9      | Liguard6        | LIGUARD 6 1.9 | Liguard 6 network     |   |   | 192.16 | 1002.238-10001  |                 |     |   |
| 0      |                 |               |                       |   |   |        |                 |                 |     |   |
| ۲      |                 |               |                       |   |   |        |                 |                 |     |   |

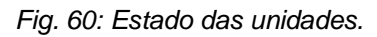

#### 2) Iniciar/Parar a caixa

Um encerramento completo do OPTIMA requer um encerramento do software a partir da interface do utilizador.

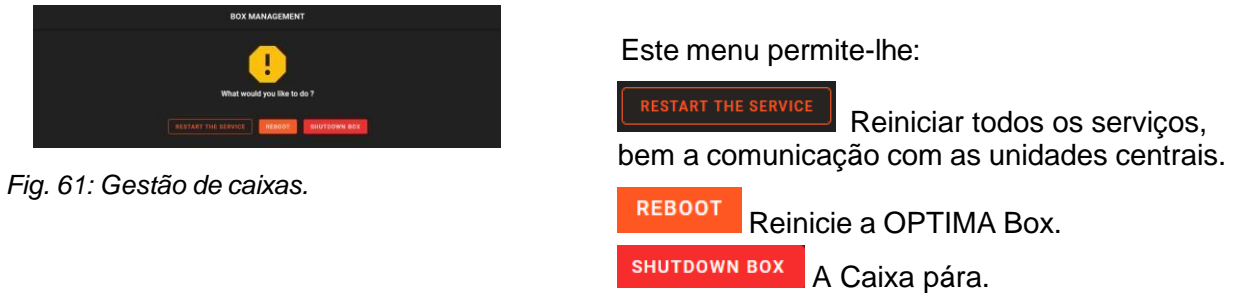

#### 3) Configuração report

Visualize e descarregue todos os elementos do seu sistema de controlo de acesso.

| CONFIGURATION RE          | EPORT               |                        |              |          |               |                  |                                           | 1 |
|---------------------------|---------------------|------------------------|--------------|----------|---------------|------------------|-------------------------------------------|---|
| PEADER -                  | READER TYPE         | CENTRAL UNIT           |              | POSITION | ANTI PASSBACK | FREE ACCESS SLDT | DATA TO DISPLAY                           |   |
| Entrance door stock       | Wegand personnalisé | Stock                  | STOCK        |          | Entry         | Clavier          | Report type                               |   |
| Exit door Stock           |                     | Stock                  | STOCK        |          | Output        | Permanent access | Sinct the report<br>Readers configuration |   |
| Entrance door Manufactu   | RK 40               | Menufacturing facility | Default zone |          | Neutral       | Permanent access |                                           |   |
| Exit door Manufacturing f | Wiegand automatic   | Manufacturing facility | Default zone |          | Neutral       | Permanent access | Filter by companies<br>Salect companies   |   |
| Office entry              | Wiegand automatic   | OFFICE                 | Default zone |          | Neutral       | Permanent access | All companies                             |   |
| Reader 2                  | Wegand automatic    | OFFICE                 | Default zone |          | Neutral       | Permanent access | Informations to display                   |   |
| Reader 3                  | Wiegand automatic   | OFFICE                 | Default zone |          | Neutral       | Permanent access | All informations                          |   |
| Reader 4                  | Wiegand automatic   | OFFICE                 | Default zone |          | Neutral       | Permanent access |                                           |   |
| Reader 1                  | Wiegand automatic   |                        | Default zone |          | Neutral       | Permanent access |                                           |   |

Fig. 51: Relatório de configuração (leitores).

### 04- Exploração de software

#### 1) Cópias de segurança

As cópias de segurança são efetuadas diariamente (cópia de segurança dos últimos 20 dias por defeito).

Aqui é possível ativar uma cópia de segurança na memória do OPTIMA® ou descarregá-la para a estação de trabalho do cliente.

| BACKUPS                            |                     |          | START BACKUP |
|------------------------------------|---------------------|----------|--------------|
| NAME                               | DATE CREATED        | DOWNLOAD | DELETE       |
| OPTIMA_BOX_2020-11-29-12-06-33.zip | 11/29/2020 12:07 PM |          |              |
| OPTIMA_BOX_2020-11-28-11-36-29.zip | 11/28/2020 11:37 AM |          | F F          |

Fig. 52: Lista de backups.

Recomendamos vivamente que descarregue a cópia de segurança e a guarde num suporte amovível para manter uma cópia de segurança. Pode configurar o tempo de cópia de segurança de acordo com as suas preferências (Menu Configuração).

#### 2) Transferências

Este menu dá acesso à área de descarregamento na qual são guardados os resultados dos

pedidos de exportação. Também tem a opção de adicionar / remover pastas de descarregamento.

| DOWNLOADS    |                                                                | d DOWNLOAD FOLDER |
|--------------|----------------------------------------------------------------|-------------------|
| FOLDERS      | FILE                                                           | 8                 |
| Extraction   | Folder: /                                                      | 133 Bytes         |
| + Add folder | D Extend Staff, 15, 25, cev<br>03/17/2021 12:48 PM [133 Bytes] | ± •               |

Fig. 53: Transferências

Nota: A capacidade de armazenamento é indicada premindo.

#### 3) Diário de bordo

Este utilitário fornece o histórico das ações que foram realizadas no software pelos utilizadores. É apresentado sob a forma de uma tabela com três colunas

- A primeira coluna indica a data e a hora da alteração.
- A segunda coluna indica o nome do utilizador que fez a modificação.
- A última coluna indica a ação que foi executada pelo utilizador no software.

#### 4) Edição do Atalho de navegação

Distribua os atalhos como achar melhor. Prima "Guardar" para aplicar as suas preferências.

### 05- Ajuda e informações

#### Ajuda de software

Entrar em 4 janelas:

- A lista de guias do utilizador
- Ligações úteis
- Cartão de visita
- O fabricante

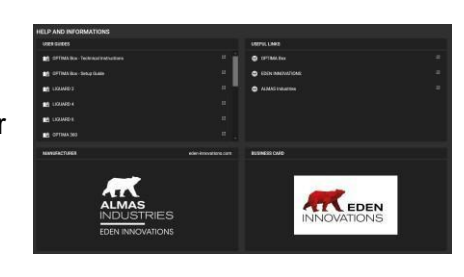

Fig. 54: Ajuda e informação.

# II- Configuração menu

### 01- Configuração técnica

#### 1) Sítio configuração

A configuração do local apresenta todos os elementos do seu local, constituídos pelas redes de centrais, as interfaces IP-BUS, as centrais associadas, os leitores, bem como as placas de entrada e saída (se existirem). Clicar em cada elemento para o configurar.

#### 2) Hardware update

Atualize o hardware (unidades centrais, leitores, etc.) utilizando os ficheiros colocados à sua disposição.

#### 3) Códigos locais

Os códigos locais fornecem um nível adicional de segurança em comparação com um local que utiliza apenas o número do cartão para identificar os utilizadores.

Quando uma instalação utiliza códigos de local, o sistema verifica primeiro o código de local do cartão para se certificar de que o cartão pertence a esse local. Em seguida, verifica o número do cartão para identificar a pessoa.

O código do local pode ser configurado para cada central. Assim, é possível configurar um código de sítio diferente para cada empresa durante a gestão multi-empresa.

#### 4) Distribuidor de código

Os códigos de distribuidor fornecem um nível adicional de segurança para a identificação de um distintivo.

Quando é utilizado um código de distribuidor, o sistema verifica o de distribuidor, depois o código do local (se ativado) e, por fim, o número do cartão.

### 02- Direitos de acesso

Este menu é essencial para atribuir direitos de utilizador a cada leitor, se necessário com base numa faixa horária.

#### 1) Tempo slots

Existem dois tipos de faixas horárias: "Utilizadores" e "Automatizações".

Aqui, pode aceder à lista de áreas existentes e à possibilidade de adicionar faixas horárias para utilizadores e automatizações.

| TIME SLOTS           |            |                                                                            | ADD TIME SLOT |
|----------------------|------------|----------------------------------------------------------------------------|---------------|
| USER                 | AUTOMATION | EDIT TIME SLOT                                                             |               |
| Employees            |            | too Name<br>Uler – Engloyees                                               |               |
| Manager<br>PERMANENT |            | Constant<br>Sector                                                         |               |
| Supervisor           |            | 00 01 02 00 04 05 06 07 08 09 10 11 12 13 14 15 16 17 16 19 20 3<br>Menday | • 22 23 24    |
|                      |            | Tuesday<br>Wednesday                                                       | # *<br>코 *    |
|                      |            | Thursday                                                                   | # ♦           |
|                      |            | Friday                                                                     | # ♦           |
|                      |            | Saturday                                                                   | # ♦           |
|                      |            | Sunday                                                                     | # ♦           |
|                      |            | Special days                                                               | 荘 🕹 🗸         |

Fig. 55: Lista de faixas horárias.

#### Faixas horárias do utilizador:

Um intervalo de tempo do utilizador é utilizado para definir períodos durante os quais os utilizadores ou grupos de acesso são permitidos ou proibidos. É possível criar até 64 faixas horárias e 10 períodos por dia, com um mínimo de 5 minutos por período.

Para adicionar uma nova faixa horária, clique em "Adicionar faixa horária".

| ADD A TIME SLOT                                                                           |                             |                |            |            |           |
|-------------------------------------------------------------------------------------------|-----------------------------|----------------|------------|------------|-----------|
| Type<br>User<br>Comparise<br>Default<br>The edition of slots v                            | vill be available after val | dation.        | Name       |            | BACK SAVE |
| EDIT TIME SLOT                                                                            |                             | TIME SLOTS     |            |            |           |
| ten<br>Uber ~ Engloyees                                                                   |                             | SLOTS CONFIGU  | RATION     |            |           |
| Generation<br>30 01 21 30 44 55 56 57 38 59 51 11 12 13 44 13 59 17 19 13 23 23<br>Manday | •<br>23_24 ^                | Selected day : | Monday     |            |           |
| Tuesday                                                                                   | # ♦                         | SLOT           | START      | END        | DELETE    |
| Wednesday                                                                                 | 荘 🗢                         |                | <u>^</u> ^ | <u>^</u> ^ |           |
| Friday                                                                                    | # \$<br># \$                | 1              | 00 : 00    | 00 : 05    | <b></b>   |
| Saturday                                                                                  | ₩ ♦                         |                | × ×        | × ×        |           |
| Sunday                                                                                    | ₩ ♦                         | Add alat       |            |            |           |
| Special days                                                                              | # 🗢 🗸                       | Adu siot       |            |            | Ŧ         |

Fig. 56: Configuração das faixas horárias.

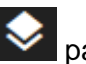

As faixas horárias de cada dia podem ser copiadas utilizando a ferramenta Mara Cortar/Copiar/Colar/Aplicar todos os dias/Aplicar todos os dias úteis/Aplicar aos fins-de-semana/Aplicar aos dias especiais.

Faixas horárias de automatização:

O princípio é o mesmo que para as faixas horárias dos utilizadores.

A diferença reside no facto de se aplicar aos automatismos ou aos leitores.

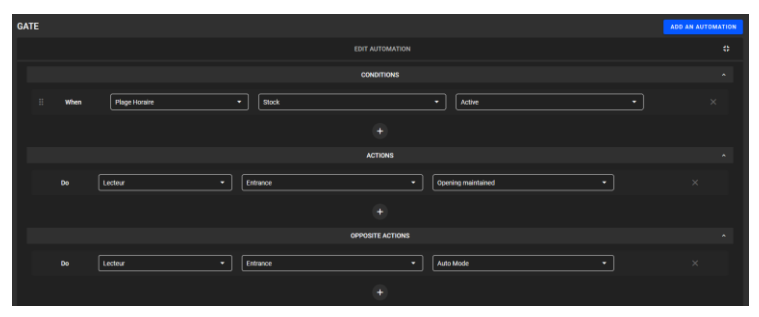

Fig. 57: Exemplo de uma associação de faixas horárias numa automatização.

#### Faixa horária associada a um leitor:

O separador Perfis de cada leitor permite controlar o relé associado, selecionando a faixa horária de automatização no campo "Faixa horária de acesso livre".

| READER CONFIGURATION |   |                                                    |                              |  |
|----------------------|---|----------------------------------------------------|------------------------------|--|
| ENTRANCE             |   | SETTINGS STANDARD FUNCTIONS SPECIAL FUNCTIONS PROF | LES OTHERS                   |  |
| UNIT ILLUSTRATION    |   | ALERT LEVEL 0 ALERT LEVEL 1 ALERT LEVEL 2          |                              |  |
| 1                    |   | Free access slot<br>Office                         | Bamata control     Auto mode |  |
| (A)                  | 8 | Accompanies management<br>Normal                   |                              |  |
|                      |   | Test group validity                                | Z Test number of passages    |  |
| CHARACTERISTICS      |   | 🗹 Test APB cycle                                   | Vumber of passages count     |  |
| Fingerprint reader   |   | 🗹 Test group prohibition                           | Memorise unknown plates      |  |
| SOWIT                |   | 🗹 Test time slots                                  | Test transit delay           |  |
| Gate                 |   | Authorise badges alarm management                  | Test badges validity         |  |
|                      |   | Authorise badges without print or code             |                              |  |

Fig. 58: Exemplo de uma faixa horária associada a um leitor.

Nos 2 exemplos acima, o portão abre-se durante o período da faixa horária de automatização e fechase automaticamente fora desse período. O acesso permanece disponível fora do período mediante autorização de um utilizador neste leitor.

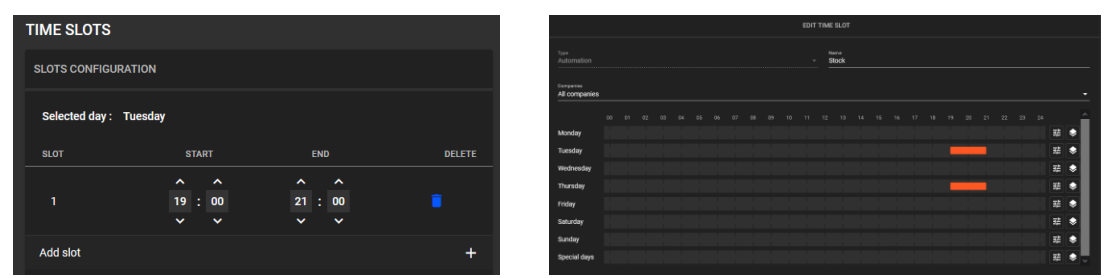

Fig. 59: Configuração das faixas horárias.

#### 2) Dias Especiais

É possível criar até 32 períodos de dias especiais, sem limite do número de dias por período. Clique no botão "*Adicionar* dias *especiais*" e introduza o período (de 1 a vários dias). O dia especial é renovável marcando a opção adequada.

#### 3) Aceder a grupos

Os grupos de acesso são essenciais para definir os direitos de acesso dos leitores a uma lista de pessoas. É possível criar até 1024 grupos de acesso.

Para adicionar um grupo de acesso, clicar no botão "*Adicionar um grupo de acesso"* para associar o(s) leitor(es) correspondente(s) ao grupo de acesso.

Para cada leitor, selecionar uma faixa horária ou deixar "Acesso permanente".

| ALL     |                                       |               | Défaut        |                 |           |   |
|---------|---------------------------------------|---------------|---------------|-----------------|-----------|---|
|         |                                       |               | Maximum       |                 | Present - |   |
| Select  | the readers for this group            |               |               |                 |           | ٩ |
|         |                                       |               |               |                 |           |   |
|         | ENTREE                                | LIQUARD 4 - 1 |               | Permanent acce. |           |   |
|         |                                       | LIQUARD 4 - 2 |               | Permanent acco. |           |   |
|         |                                       | UGUARD 4 - 2  |               | Permanent acce. |           | ľ |
|         |                                       | Liquetti      |               | Permanent acce. |           |   |
|         |                                       | Liguretti     |               | Permanent acce. |           |   |
|         |                                       | Liguetti      |               | Permanent acce. | • - •     |   |
| Apply 1 | e next range to the current selection | Per           | manent access |                 |           |   |

Fig. 60: Associar leitores ao grupo.

#### 4) Entradas saídas grupos

Ver / Editar os seus grupos de entrada e saída.

#### 5) Zonas adicionais funções

Configure a função anti-passback e o atraso de trânsito para cada painel de controlo ou para todas as unidades centrais no local.

Configure a função Anti-passback, Anti-timeback e o atraso de trânsito para cada unidade de controlo individualmente ou para todas as unidades de controlo no local.

Consulte o Guia do Instalador do Controlo de Acessos para obter mais informações.

#### 6) Adicionar rapidamente proprietários

Configure métodos de adição de credenciais e perfis de direitos de acesso para adicionar rapidamente utilizadores ao seu sistema de controlo de acesso.

| CONFIGURATION AJOUT RAP                                                                                                    | PIDE D'USAGERS        |                                                                                       |                      | CONFIGURATION AJOUT RAPIDE D'USAGERS                                                                                                    |                                                                       |
|----------------------------------------------------------------------------------------------------|-----------------------|---------------------------------------------------------------------------------------|----------------------|----------------------------------------------------------------------------------------------------|-----------------------------------------------------------------------|
| IDENTIFIANTS PROFILS                                                                                                    |                       |                                                                                       |                      | IDENTIFIANTS PROFILS                                                                                                    |                                                                       |
| Identifiant généré automatiquem     Identifiant asisi manuellement     Identifiant asisi manuellement     Identifiant généré aléatorement     Identifiant généré aléatorement     Identifiant généré aléatorement     Identifiant généré aléatorement | Pin di pluge.<br>9999 | Code clavier sins manuellement<br>Code clavier généré aklatoirement<br>Hoto dage<br>D | Pin de plage<br>9990 | Shower and Shower and | + II<br>models<br>models as sociéfés<br>Pregravas<br>Prégra du groupe |
| ENTREE                                                                                                    |                       |                                                                                       | ENREGISTRER          | Périos de validad (pun)<br>1                                                                                                    | (BHEGUTTRE)                                                           |

Fig. 61: Método de criação de identificadores - Definição do grupo de acesso/faixa horária/empresa(s)/período de validade.

Nota: o período de validade é calculado a partir da data atual de criação do crachá na Adição rápida.

### 03- Definições de controlo

#### 1) Áreas Controladas

Defina as suas áreas controladas escolhendo leitores de entrada e saída. Defina uma capacidade para a área para obter as suas taxas de ocupação.

#### 2) Definições de eventos

Configurar os eventos gerados pelo controlo de acesso.

Cada evento pode ser filtrado na lista de eventos de controlo de acesso e de supervisão do OPTIMA 360. Ele pode gerar um som, exibir um "pop-up" e ser exibido com uma cor predefinida.

Também é possível definir o tempo durante o qual cada tipo de evento é mantido na base de dados (365 dias por defeito).

### 04- Automatizações

As automatizações são cenários utilizados para desencadear ações com base em condições préestabelecidas.

#### 1) Unidade de automação

Estas automatizações são executadas diretamente pela unidade de controlo, permitindo um funcionamento autónomo.

#### 2) Automação de Software

Estas automatizações são executadas pelo OPTIMA e oferecem uma maior riqueza de funções do que as automatizações centrais

#### 3) Balcão de gestão

Gerir os contadores que serão incluídos na automatização ou para visualização na supervisão.

#### 4) Emails

Criar um modelo de correio eletrónico para utilizar uma automatização de software para enviar dados relacionados com o controlo de acesso.

#### 5) Instruções

Criar instruções (pop-up) a utilizar pelos sistemas automáticos para definir as condições de visualização dessas instruções.

#### 6) Exportações

Este menu permite-lhe criar modelos de exportação de ficheiros. Os ficheiros podem conter à escolha:

- · A presença de utilizadores em áreas predefinidas
- Os últimos eventos de controlo de acesso
- O resultado de uma consulta avançada

### 05- Administração de software

#### 1) Perfis de Utilizador

Este menu é utilizado para criar os direitos dos utilizadores do software.

#### Notas:

- Um perfil pode ser atribuído a um ou mais utilizadores de software.
- Pode criar tantos perfis quantos quiser.

#### 2) Gerir utilizadores

Depois de ter criado os perfis, pode criar as contas de utilizador.

Introduza um nome (obrigatório), um nome próprio, selecione o perfil e defina uma palavra-passe:

deve conter pelo menos: 1 letra maiúscula, 1 letra minúscula, 1 número e um carácter especial [! @ # \$%^ & \*]

Nota: Apenas um utilizador pode ligar-se ao OPTIMA de cada vez.

Se um utilizador iniciar sessão após uma sessão já aberta, a sessão anteriormente aberta será encerrada.

Para utilizar a função "Autenticação de dois fatores", é necessário validar a verificação da conta de envio do correio eletrónico de autenticação de dois fatores.

#### 3) Contas de envio de correio eletrónico

Adicionar e configurar uma conta de envio de correio eletrónico para cada utilização.

#### 4) Configuração do Azure AS SSO

Preencha os dados para ativar a autenticação com a sua conta Azure AD.

#### 5) Definições de Segurança

Configure a funcionalidade de palavra-passe esquecida apenas se tiver sido adicionada e validada uma conta de envio de correio eletrónico "Palavra-passe esquecida".

#### 6) Sistema de terceiros

Configurar o acesso a sistemas de terceiros, tais como:

- API: interface de programação de aplicações com o sistema OPTIMA
- Optima Access: interface de visualização de dados do leitor
- Optima Time: interface de visualização de dados (módulo adicional One Time)
- ONE Pass Tablet: interface de visualização da atualização do cartão (módulo adicional One Pass)

#### 7) Definições de rede

Configure as propriedades de rede do seu OPTIMA®.

#### 8) Definições Data / Hora

Defina a data e a hora, configure um servidor NTP se o OPTIMA estiver ligado à Internet.

#### 9) Atualização

Se estiver ligado à Internet, clique na ligação de transferência para obter a versão mais recente da aplicação OPTIMA.

Selecionar o ficheiro descarregado e atualizar.

### 06- Administração da instalação

#### 1) Empresas

A presença no local de várias empresas ou locatários é gerida pelas atribuições ligadas aos utilizadores do software OPTIMA®.

Assim, cada utilizador pode ser atribuído a uma ou mais empresas e não poderá ver, modificar ou gerir as outras.

Assim, com uma base de dados única, através de perfis de utilizador, cada empresa ou locatário poderá gerir o seu ambiente de forma independente das outras empresas.

É possível definir acessos comuns que serão geridos por um utilizador com um perfil de administrador.

Por defeito, existe apenas uma empresa denominada "Predefinição". Pode adicionar tantas empresas quantas as necessárias.

#### Distribuição de utilizadores por empresa

A ativação da função "*Distribuição de utilizadores por empresa*" empresa permite-lhe distribuir os utilizadores apenas pelos leitores correspondentes à(s) sua(s) empresa(s).

Esta função requer um código de ativação. Recomenda-se a ativação da opção "*Ativar visualização das estatísticas de instalação*" para ver a distribuição dos utilizadores pelos controladores e leitores.

Esta distribuição efetiva-se premindo o botão "*Distribuição de utilizadores por empresa*" **E** situado no canto superior esquerdo do menu *Configuração do sítio*.

Operação pormenorizada:

- Se os leitores do controlador estiverem todos associados à mesma empresa, apenas os utilizadores dessa empresa são transmitidos ao controlador e a cada leitor associado a essa empresa.
- Se os leitores do controlador estiverem associados a pelo menos duas empresas diferentes, todos os utilizadores dessas empresas são transmitidos ao controlador e aos leitores pertencentes aos leitores.

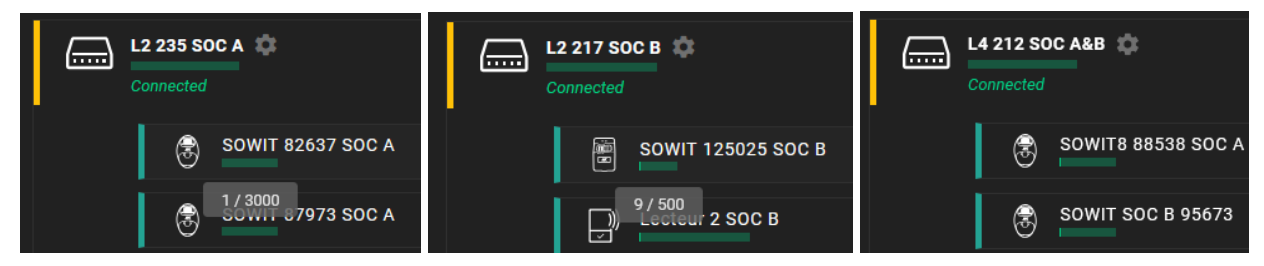

Fig. 62: 1 crachá pertence à Soc A, 9 crachás à Soc B.

#### 2) Preferências

Este menu é composto por 2 separadores.

O primeiro separador permite-lhe configurar a sua instalação com parâmetros como

- O nome da instalação. Este parâmetro é utilizado para nomear as cópias de segurança da sua instalação
- O contexto
- O ícone que aparece no browser (favicon)
- O código de instalação: diferencia uma instalação de outra no que diz respeito à leitura dos cartões nos leitores biométricos EDEN INNOVATIONS
- · O número de eventos apresentados quando se abre a lista de eventos
- A desativação da inicialização automática dos painéis de controlo
- · Ativação da visualização do número do cartão em hexadecimal
- · Ativação da filtragem de eventos por empresas de crachás
- Ativação da boa gestão

O segundo separador permite-lhe configurar o cartão de contacto e as ligações úteis disponíveis na secção "*Ajuda do software*" do menu Ajuda e informações da secção Funcionamento.

#### 3) Módulos adicionais

Este menu enumera todos os menus adicionais e permite que sejam ativados.

#### 4) Cópia de segurança automática

A 1<sup>a</sup> cópia de segurança será efetuada a partir do início da configuração da instalação. No entanto, pode configurar o tempo de backup de acordo com as suas preferências.

Programe uma hora de backup fora dos períodos de elevada ocupação da OPTIMA Box (muitos eventos ao mesmo tempo, acionamentos de automação, etc.) e evite selecionar a mesma hora que a hora de reposição do estado de partida/chegada para a gestão do ONE Time.

Para cópias de segurança automáticas, recomenda-se ativação da opção "Copiar para um servidor FTP remoto". É necessário um servidor FTP.

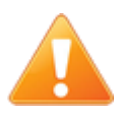

Por favor, planeie um tempo de backup fora dos períodos de elevada ocupação do OPTIMA (muitos eventos ao mesmo tempo, ativação de automatismos, etc.) e evite selecionar a mesma hora que a hora de reposição do estado de partida/chegada para a gestão do ONE Time.

#### 5) Restauração

Restaurar para o original ou carregar uma instalação existente.

Pode restaurar uma cópia de segurança existente a partir da memória interna da caixa ou de um ficheiro contido no seu computador.